## 開啟新竹縣與國資圖一證通服務,樂讀新竹縣電子書服務平台電子書

1. 開啟新竹縣<u>館藏查詢系統</u>,點會員登入,登入帳號為身分證號,密碼原為身分證後4碼, 如已有更改,請以更改過的密碼登入。

| libline.hchcc.gov.tw/index |                            |                                                     |
|----------------------------|----------------------------|-----------------------------------------------------|
| 新竹縣公<br>Hsinchu Coan       |                            | 会普給入口詞 Language 👻 😟 🔍                               |
|                            |                            |                                                     |
|                            |                            |                                                     |
|                            |                            | 竹縣公共圖書館館藏查詢系統                                       |
|                            |                            |                                                     |
|                            | 請輸入關鍵字文字                   | 會員登入 🛞 🖉 🔍                                          |
|                            | ▶全文 ▶全部類型 ▶進階查詢            |                                                     |
|                            | 熱門關鍵字:the、神奇柑仔店<br>空想科學讀本、 | 很然瞬間入 <b>间间超然以</b> 浸力值子或<br>密碼簡輸入自訂密碼<br>如這、英文、住死力、 |
|                            |                            | · 假號                                                |
|                            | ▼ 取和消息 【综合活動】能             | 密碼                                                  |
|                            |                            | 驗證碼 98072                                           |
|                            |                            | 98072 2 如無法辨識調點此讀取                                  |
|                            |                            | 量人                                                  |
|                            |                            | — 無法登入 ————————————————————————————————————         |
|                            |                            | 忘記密碼 網路辦證                                           |
|                            |                            |                                                     |
|                            |                            |                                                     |

2. 登入後,點選框框處(您的姓名),列表選擇/我的主頁

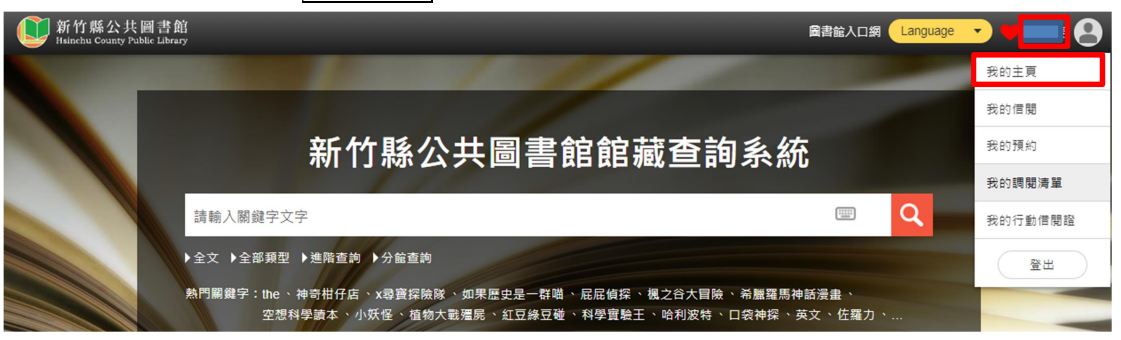

3. 滑動至下方頁面/<mark>合作館服務</mark>/▶加入成為國立公共資訊圖書館讀者/啟用

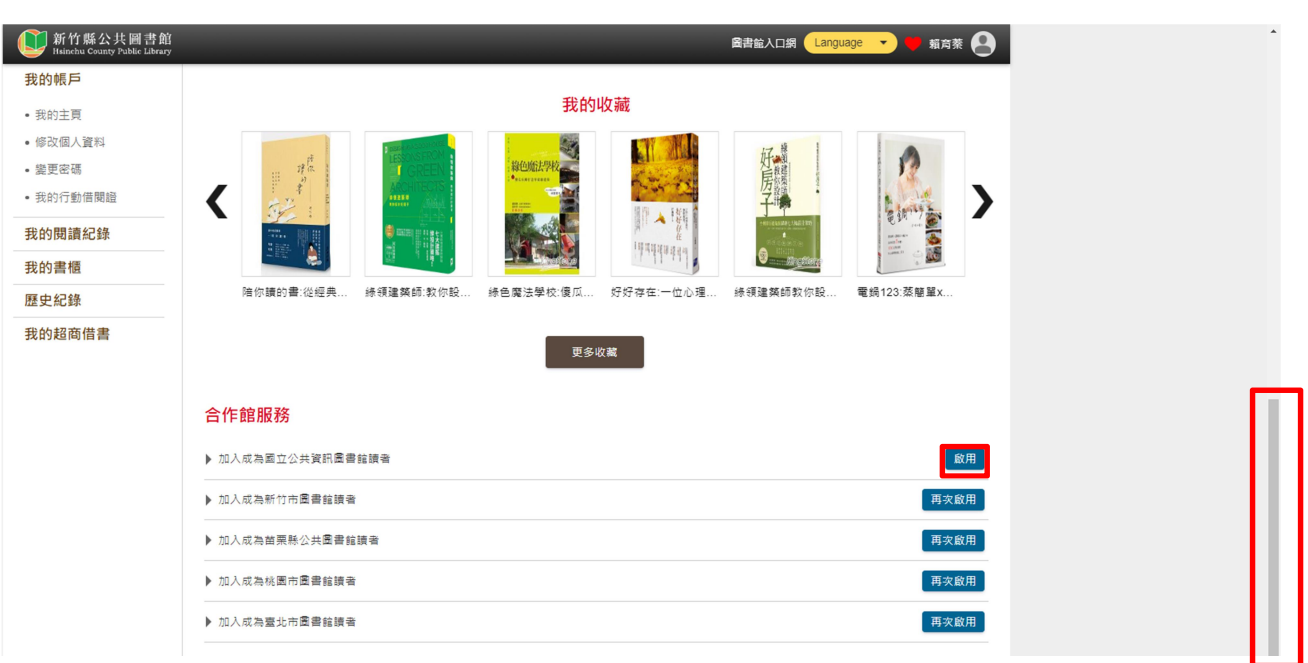

4. 請詳閱啟用服務聲明書/按同意/啟用成功/按確定

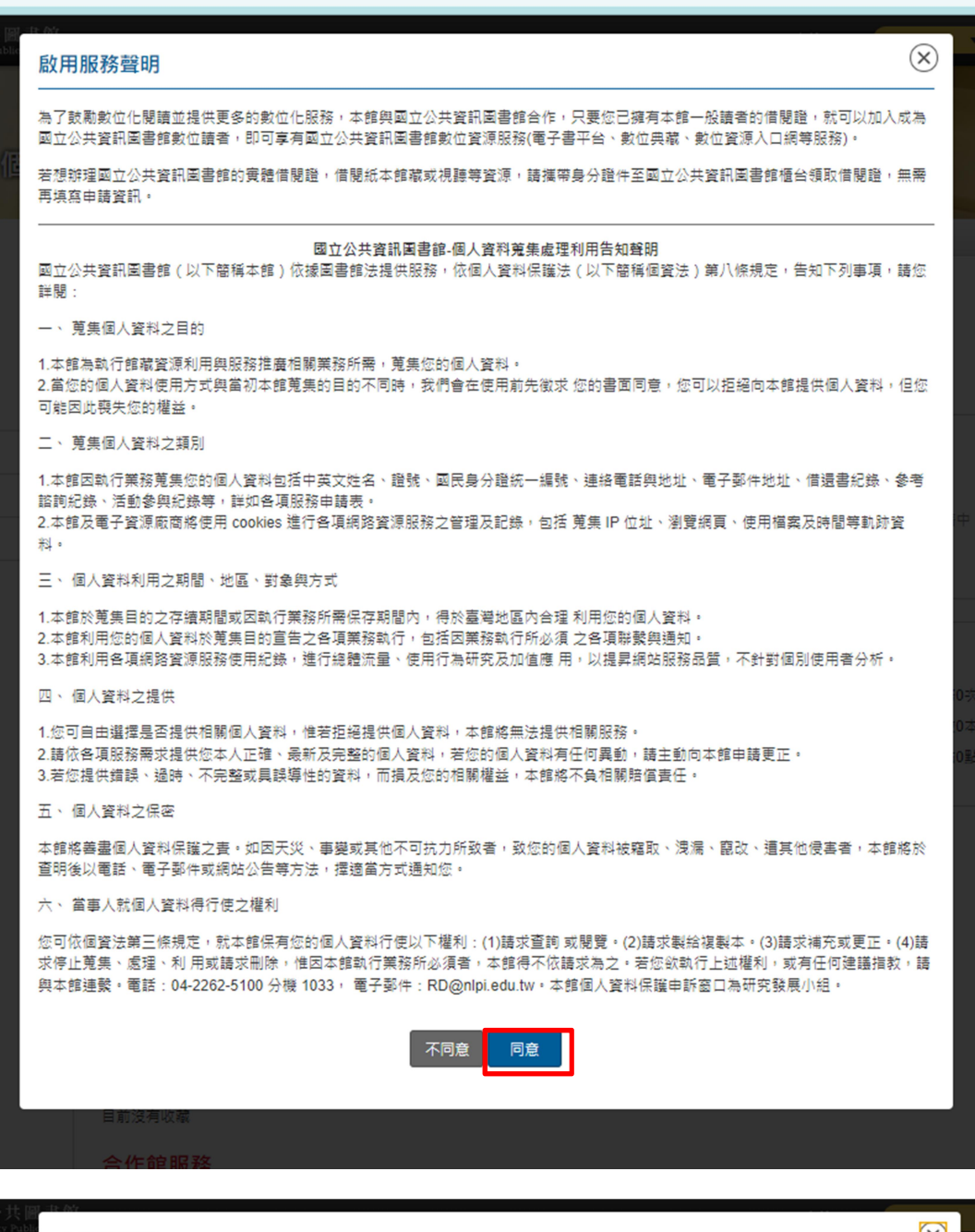

| v 38 pablic | 合作館服務 |    |                                               |  |
|-------------|-------|----|-----------------------------------------------|--|
|             | 啟用成功  |    |                                               |  |
|             |       | 確定 |                                               |  |
| ili -       |       |    | <ul> <li>勞凱服務0吹</li> <li>         ·</li></ul> |  |

5. 開啟<u>新竹縣電子書服務平台</u>,提醒您:以一證通啟用國資圖會員,預設登入帳號為:身分 證號;密碼:生日後4碼;首次登入會跳出提是

| https://hsinchucounty.ebook.nlpi.edu.tw/4                                                                    | ¥                                                                                                    |                                                                                                    | ९ 🖈                                                 |
|----------------------------------------------------------------------------------------------------|----------------------------------------------------------------------------------------------------|----------------------------------------------------------------------------------------------------|-----------------------------------------------------|
|                                                                                                    | 》<br>新手上路                                                                                                    | 磁震電子器務務平台 第15時所得公共展選課   安見知道   雪度電-道建整会平台   展議税選下<br>作 所成 2人共同 吉的<br>maio county Paliet Lanary<br>していたいます。<br>第15日の確認代電子者 換配置換<br>- 雪田市可確認代電子者 換配置換<br>会批介目<br>タイトクジス1 現在発生語を確一度発電子者 法関題 作型通信 支 | #   加入兼算<br>(1) (1) (1) (1) (1) (1) (1) (1) (1) (1) |
| 如何調電子書?         從主頭尋找書         ○ 総子教養         ○ 結早未教         ○ 信服網路         ○ 休用生活         ○ 査証         其他類別 | 2024空間的<br>環境中引感都有結<br>統 > 供給反應與能<br><b>再及 with</b><br><b>市在</b><br>第一次<br>第一次<br>第一次<br>第一次<br>第一次<br>第一次<br>第一次<br>第一次 | 會員登入<br>路使用區質團電子書服務平台帳號登入,<br>免費享受電子書閱讀的無限機趣吧^^<br>日分現本於/屋或器終<br>日分現本於/屋或器終 正記空碼 公 第除                                                                                                    | 适全部<br>共同講師了我們的新演代謝、免疫系<br>講師了解疾病致云。<br>都書單         |
| <ul> <li>政府出版品</li> <li>熱門脂間</li> <li>熱門脂間</li> <li>大海撈書</li> <li>取出工業: 男本亞 第里</li> </ul>                    |                                                                                                    | 其他登入方式<br>Google facebook<br>還不是會員嗎? 加入會員                                                                                                    | 五全部 □                                               |

6. 登入後即可找書,並自行查詢借閱新竹縣買斷電子書,如想瀏覽全部新竹縣購買的電子書, 請按放大鏡搜尋。

|       | 國資圖電子書服務平台   新竹縣所轄公共圖書靜 | 討│常見問題│國資圖-  | 一證通整合平台 ┃ 閱讀軟體下載 ┃ 👗 個. | 人書房 登出 |
|-------|-------------------------|--------------|-------------------------|--------|
| 新竹縣公共 | 共圖書館<br>Public Library  | 線上開放閱讀免費電子書  | 共 491種, 996冊,持續成長中!     | ▶ 進階查詢 |
|       |                         | 14名 🗸        | 請輸入查詢詞                  | 📖 Q    |
|       | 7 4/16 10 6             | □ 查目前可借關的電子書 | <b>淮</b> 階杳詢            |        |

 8. 啟用時如顯示以下視窗,表示已啟用過或您已辦過國資圖借閱證,請到新竹縣電子書平台, 以帳號:身分證號,密碼:您改過的密碼登入。

| 、共圖<br>ity Public | 合作館服務                     | $\otimes$ |  |
|-------------------|---------------------------|-----------|--|
|                   | 讀者已為此合作館會員,若有問題請洽館員協助,謝謝。 |           |  |
| 低                 | 確定                        |           |  |
|                   | 况住世室: 目見 7 個八書房           |           |  |

8. 其他相關問題請洽新竹縣電子書承辦人 賴小姐(03-5510201#524)或寄電郵至圖資科 hchcclib50@gmail.com 洽詢